A PIONEER BIOMEDICAL Pioneer Biomedical LLC Supporting the Future, Repairing the Past.

## 1-888-644-3274 www.piobio.com

## Removing E01 message on central with M2601A

- 1. Bottom right on Central station press ALL CONTROLS button
- 2. In the top right corner press the UNIT SETTINGS button
- 3. Select TELEMETRY FREQUENCY key in top right corner of screen.
- 4. Enter the following pass code M3150 (CAPS LOCK OFF).
- 5. The screen being displayed for you now is a list of all of the channels for that central. Each channel represents a sector on your screen.
- 6. Locate the sector you are working with by scrolling up and down with your keypad until you have the channel you are working with highlighted.
- 7. Put a known good battery in your transmitter
- 8. Now press the key labeled LEARN CODE.
- 9. Now press the nurse call button on your transmitter.
- 10. You should now have a signal on that sector.
- 11. Hook transmitter up to a patient simulator and admit the patient for that sector.

## PIONEER BIOMEDICAL LLC 2815 Mercier St Kansas City, MO 64108 (888) 644-3274